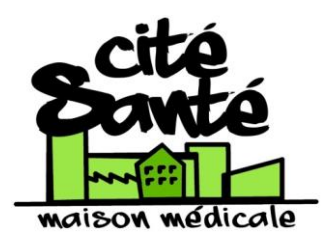

Comment récupérer son résultat de test Covid ?

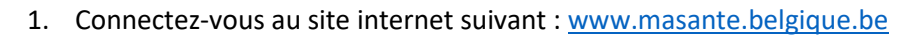

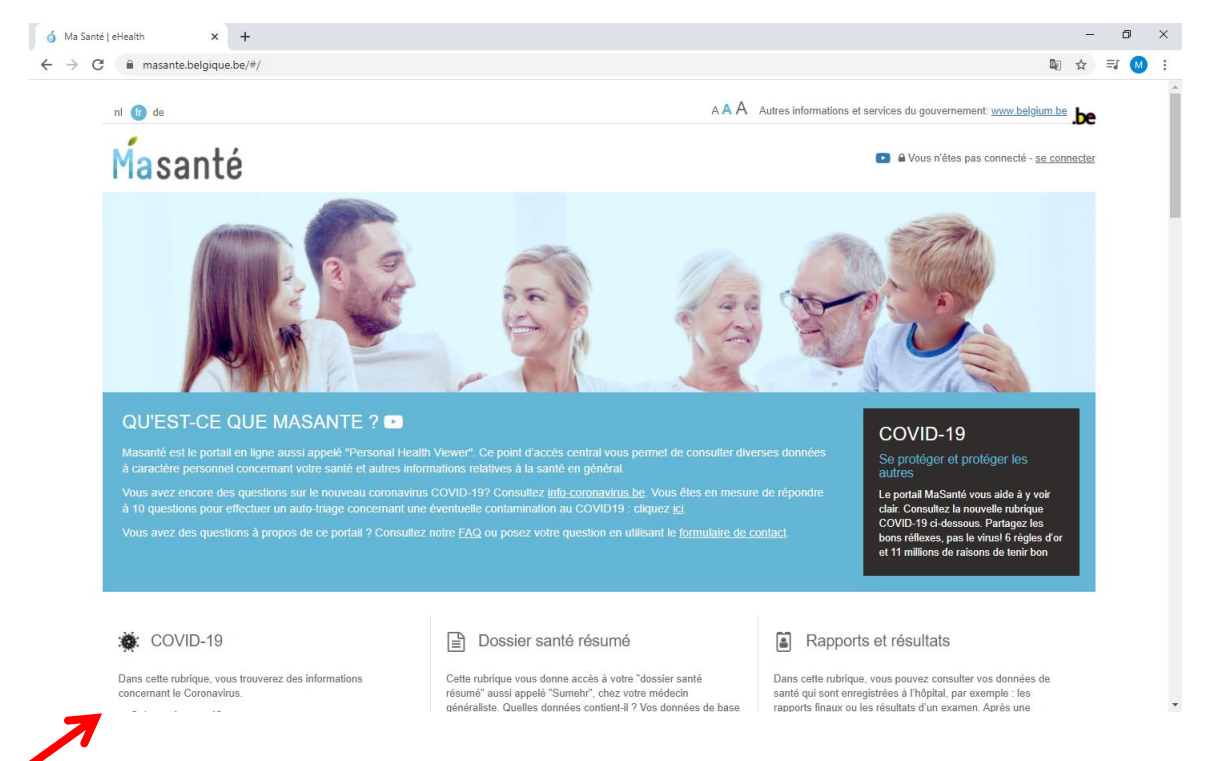

2. Descendez sur cette page jusqu'au menu « Covid 19 » (voir flèche rouge)

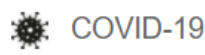

Dans cette rubrique, vous trouverez des informations concernant le Coronavirus.

 Qui peut être testé?

 Carte des centres de tri et de prélèvements

 Prendre rendez-vous pour un prélèvement sur base d'un code d'activation

 Résultat de mon test COVID

 Mon test est positif

 Mon certificat de quarantaine

 Application Coronalert

 Formulaire de retour en Belgique - PLF

 Situation épidémiologique en Belgique

 Mesures actuelles

3. Vous êtes redirigé vers la page ci-dessous.

Pour vous identifier, vous avez plusieurs options :

- Le lecteur de carte : insérez votre carte d'identité dans le lecteur, puis cliquez sur « identification » (flèche bleue sur l'image ci dessous)
- L'application Itsme : si vous avez l'application sur votre téléphone portable, vous pouvez l'ouvrir et cliquer sur « identification » (flèche verte)

|               | CSAM                                         | S'identifier                                     | à l'adr        | ninistration en                                                        | ligne                 |              |  |
|---------------|----------------------------------------------|--------------------------------------------------|----------------|------------------------------------------------------------------------|-----------------------|--------------|--|
|               | Choisissez votre<br>Clé(s) numérique(s) avec | Clé numérique pol<br>l'eID ou identité numérique | ur vous i<br>• | identifier.                                                            | <u>Besoin d'aide?</u> |              |  |
| $\rightarrow$ | avec un lecteur de                           | N e cartes elD                                   | Créer votre    | IDENTIFICATION<br>via itsme<br>e compte itsme                          | 0                     | <del>~</del> |  |
|               | Clé(s) numérique(s) avec                     | code de sécurité et nom d                        | 'utilisateur + | - mot de passe                                                         |                       |              |  |
|               | IDENTIFICATIO<br>avec un code de s<br>mail   | N 🕝<br>écurité envoyé par e-                     | ,<br>,         | IDENTIFICATION<br>avec un code de sécurité via e<br>application mobile | une                   |              |  |
|               | CO IDENTIFICATIO<br>avec Helena              | N                                                |                |                                                                        |                       |              |  |

4. Si l'identification a réussi, vous retrouvez la page du début, avec votre nom dans le coin supérieur droit (représenté sur l'image ci-dessous par un carré orange)

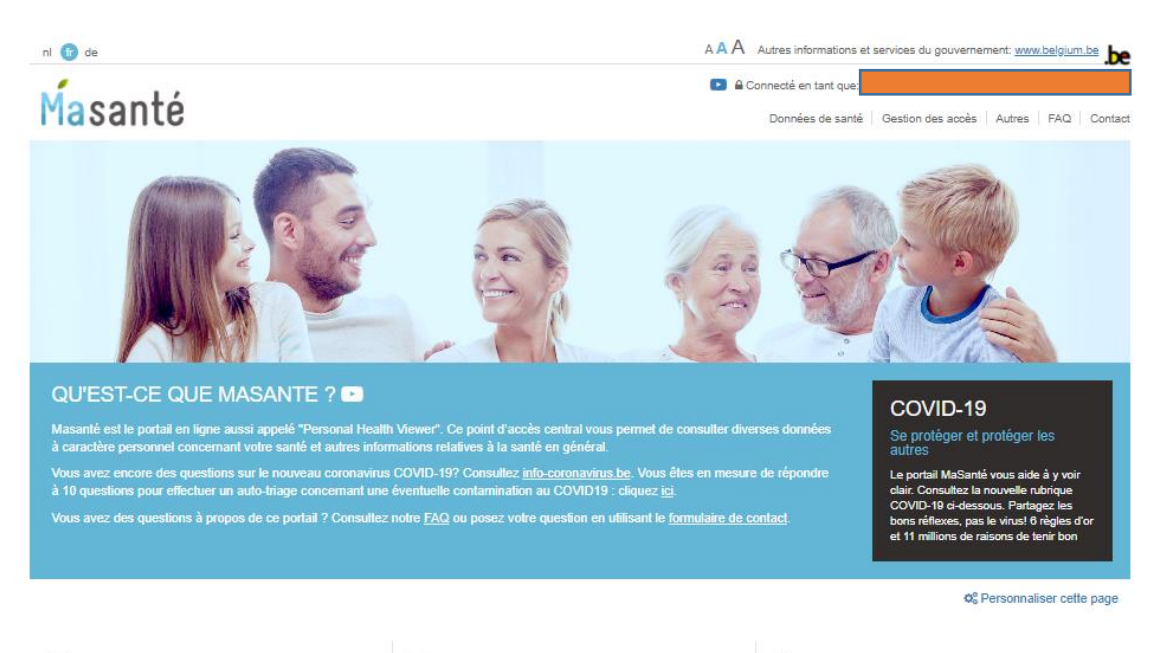

COVID-19

Dans cette rubrique, vous trouverez des informations concernant le Coronavirus. Qui peut être testé? Carte des centres de tri et de prélévements Prendre rendez-vous pour un prélévement sur base d'un code d'activation Résultat de mon test COVID Unable en Flandre - CoZo Unable en Flandre - VZN KUL Mon test st positif Mon certificat de guarantaine Apolication Coronalert

## Dossier santé résumé

Cette rubrique vous donne acoés à votre "dossier santé résumé" aussi appelé "Sumehr", cauver médecin généraliste. Quelles données contient-il ? Vos données de base : nom, date de naissance, langue maternelle...; les coordonnées d'une personne de contact en cas d'urgence; les informations sur les facteurs de risque (allergies, réactions à des médicaments...); un aperçu des antécédents médicaux, des problèmes actuels, la médication ou les vaccinations.

## Rapports et résultats

Dans cette rubrique, vous pouvez consulter vos données de santé qui sont enregistrées à l'hôpital, par exemple : les rapports finaux ou les résultats d'un examen. Après une consultation, un examen ou une hospitalisation, les spécialistes et/ou leurs collaborateurs enregistrent ces données de santé dans le réseau auquei leur hôpital appartient. Par ce biais, vous pouvez cliquer sur le site web de ce réseau pour consulter ces informations.

Vlaams Ziekenhuisnetwerk KU Leuven CoZo 5. Dans le menu Covid, en dessous de « résultat de mon test Covid », cliquez sur la ligne indiquant **CoZo** (voir image ci-dessus).

Sur la page suivante, cliquez sur « résultats » ou « résultaten » (voir flèche rouge ci-dessous).

| Mijn CoZo                                                                                      |  |
|------------------------------------------------------------------------------------------------|--|
| CoZo patiënt gegevens                                                                          |  |
| https://www.cozo.be/cozo-privacypolicy.                                                        |  |
| Informed consent<br>Kunnen mijn resultaten opgevraagd worden op het CoZo platform?             |  |
| Voor meer informatie over de grormed consent zie                                               |  |
| http://www.cozo.be/files/verwija.gister-ehealth-cozoflyer-v1-7 Bekijk geschiedenis 😢 Intrekken |  |
| Therapeutische relatiese Dossierlogging Resultaten                                             |  |
| Mobile Mijn<br>gezond<br>heid<br>Voorschriften                                                 |  |

6. Vous trouverez une liste de tous les résultats associés à votre nom. Ils sont classés par ordre chronologique. Le résultat du test Covid s'appelle « Sars-Cov-2 », et est daté du jour où vous avez fait le frottis.

|               | Mijn CoZo                              | Result                                   | ltater                        | n                                                                                 |                                                                             |                                           |                                        |                                                                   |                                        |
|---------------|----------------------------------------|------------------------------------------|-------------------------------|-----------------------------------------------------------------------------------|-----------------------------------------------------------------------------|-------------------------------------------|----------------------------------------|-------------------------------------------------------------------|----------------------------------------|
|               |                                        |                                          |                               |                                                                                   |                                                                             |                                           |                                        |                                                                   |                                        |
|               | insteiling                             | en                                       |                               |                                                                                   |                                                                             |                                           |                                        |                                                                   |                                        |
|               | COVID-                                 | 19 Natio                                 | nal Te                        | esting 1 🛷 Labo IBC-U                                                             | ILB < Labo LBS 3                                                            | Radiologie                                | 🛷 Vita                                 | link 👍 🛷 VZN KU Le                                                | uven                                   |
|               | Eilter                                 |                                          |                               |                                                                                   |                                                                             |                                           |                                        |                                                                   |                                        |
|               |                                        |                                          |                               |                                                                                   | 1                                                                           |                                           |                                        |                                                                   |                                        |
|               | periode                                | alle                                     | e                             | •                                                                                 | instelling                                                                  | alle                                      |                                        | •                                                                 |                                        |
|               | dienst                                 | alle                                     | e                             | •                                                                                 | doc. type                                                                   | alle                                      |                                        | •                                                                 |                                        |
|               | ////////////////////////////////////// | <u>   </u>                               |                               |                                                                                   |                                                                             |                                           |                                        |                                                                   | ////////////////////////////////////// |
|               | Resultate                              | n<br>Iteer ste<br>g deze g               | edsu<br>egeve                 | iw huisarts of behandele<br>ens in geen geval aan de                              | nde arts voor de correcte<br>rden zonder voorafgaand                        | e interpretation<br>l overleg met         | e van de<br>t uw arts                  | e resultaten.<br>s.                                               |                                        |
|               | Resultate                              | n<br>Iteer ste<br>g deze g<br>com.       | eds u<br>egeve<br>val.        | uw huisarts of behandele<br>ens in geen geval aan de<br>omschrijving              | nde arts voor de correcte<br>rden zonder voorafgaand<br>doc. type           | e interpretation<br>l overleg met<br>arts | e van de<br>t uw arts<br>dienst        | e resultaten.<br>s.<br>instelling                                 | ref.                                   |
|               | Resultate                              | n<br>Iteer ste<br>g deze g<br>com.       | eeds u<br>egeve<br>val.<br>ja | w huisarts of behandele<br>ens in geen geval aan de<br>omschrijving<br>SARS-CoV-2 | nde arts voor de correcte<br>rden zonder voorafgaand<br>doc. type<br>Labo   | e interpretation<br>l overleg met<br>arts | e van de<br>t uw arts<br>dienst<br>LAB | e resultaten.<br>s.<br>instelling<br>COVID-19 National<br>Testing | ref.                                   |
| $\rightarrow$ | Resultate                              | n Iteer ster<br>g deze g<br>com.         | yal.                          | w huisarts of behandele<br>ens in geen geval aan de<br>omschrijving<br>SARS-CoV-2 | nde arts voor de correcte<br>rden zonder voorafgaand<br>doc. type           | arts                                      | e van de<br>tuw arts<br>dienst         | covidational<br>covidational<br>resting                           | ref.                                   |
| $\rightarrow$ | Resultate                              | n lteer ster<br>g deze g<br>com.<br>) ja | val.                          | v huisarts of behandele<br>ens in geen geval aan de<br>omschrijving<br>SARS-CoV-2 | Inde arts voor de correcter<br>rden zonder voorafgaand<br>doc. type<br>Labo | e interpretation<br>l overleg met<br>arts | e van de<br>t uw arts<br>dienst<br>LAB | resultaten.<br>s.<br>instelling<br>COVID-19 National<br>Testing   | ref.                                   |

- 7. Votre résultat s'affiche :
  - *Negative* : vous n'avez pas le coronavirus
  - *Positive* : vous avez le coronavirus
  - Result not yet available : le test est en cours, réessayez de vous connecter plus tard

En survolant la partie grise avec la souris (indiquée par la flèche bleue sur l'image qui suit), vous pouvez télécharger ou imprimer votre résultat

| Details         patient         instelling         ianvragende arts         uitvoerende arts         orschrijving             Inhoud             Patient       Sample collection         Order       Status         Marktovia       Image: Condo-10 POR | Mijn CoZo + Resultaten + Detail                                   |  |
|----------------------------------------------------------------------------------------------------|-------------------------------------------------------------------|--|
| ld<br>instelling<br>dienst<br>aarvragende ats<br>inferentie<br>omschrijving                                                                                                    | Patient insznr                                                    |  |
| allmagning all viewende als<br>referentie<br>omschrijving<br>Inhoud<br>Patient Sample collection Order Status<br>SARS-GV-2<br>COVID-19 PCR Negative<br>Negative                                                                                         | id<br>instelling<br>dienst                                        |  |
| Inhoud Patient Sample collection Order Status SAR8-GV-2 COVID-19 PCR Negative                                                                                                    | earingenie arts<br>uitvoerende arts<br>referentie<br>omschrijving |  |
| Patient Sample collection Order Status<br>time<br>SARS-coV2<br>COVID-19 PCR  Negative                                                                                                    | Tinhoud                                                           |  |
| BARS-CoV-2<br>[COVID-19 PCR  Negative                                                                                                    | Patient Sample collection Order Status                            |  |
|                                                                                                    | SAR8-CW2<br>[COVID-18 PCR  Piegative                              |  |

En cas de questions, l'équipe de la Maison Médicale reste disponible pour vous aider !